## Knowledge Repository registration guide

Within the Knowledge Repository, you will find articles, reports, toolkits/templates, webinars and videos around diversity, equity, and inclusion (DEI). Some of these resources were created by CCDI and some were collected from other sources. If you have any questions or concerns related to the Knowledge Repository, please contact <u>kr@cccdi.ca</u>.

## How to register for an account

- 1. Navigate to https://www.ccdi.ca/
- 2. Click "Sign In" on the top right corner of the page.

| $\leftarrow$ $\rightarrow$ $C$ $\textcircled{e}$ https://ccdi | ca                                                                                              | AN Q To                    |
|---------------------------------------------------------------|-------------------------------------------------------------------------------------------------|----------------------------|
| 1                                                             | N   FR                                                                                          | Skip to Content Contrast 🌗 |
| (                                                             | Canadian Centre for Diversity and Inclusion<br>Centre canadien pour la diversité et l'inclusion | Donate Sign in             |
|                                                               | About us * Events * Certification * Resources * Initiatives * Partnerships * P                  | Media 🔹 Contact 👻          |

3. Once you are on the Login page, click "REGISTER".

| Canadian Centre for Diversity and Inclusion<br>Centre canadien pour la diversité et l'inclusion |          |  |  |  |
|-------------------------------------------------------------------------------------------------|----------|--|--|--|
| Registration Guide                                                                              |          |  |  |  |
| Please Login                                                                                    |          |  |  |  |
| Username                                                                                        |          |  |  |  |
| Password                                                                                        |          |  |  |  |
|                                                                                                 |          |  |  |  |
| LOGIN                                                                                           | REGISTER |  |  |  |
| RESET PASSWORD                                                                                  |          |  |  |  |

 Western Canada | Bureau de l'Ouest

 2605-500 4 Avenue SW | 2605-500, 4<sup>ème</sup> avenue SO

 Calgary, AB T2P 2V6

 +1 (403) 879-1183

Atlantic Canada | Bureau de l'Atlantique PO Box 9107 | Case postale 9107 Halifax, NS B3K 5M7 Eastern Canada | Bureau de l'Est 820-2 Carlton Street | 820-2, rue Carlton Toronto, ON M5B 1J3 +1 (416) 968-6520

Charitable Registration Number / Numéro d'enregistrement : 10684-4822-RR0001

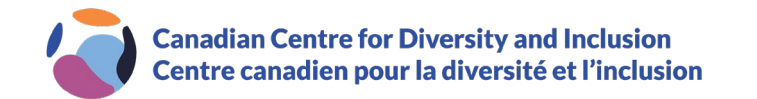

4. As part of the registration process, your company email, company name, first name and last name are required fields (shown below). Other fields on the form are optional.

| Home / Knowledge Repository   Centre des compétences                                                                                                    |  |  |
|----------------------------------------------------------------------------------------------------|--|--|
| Welcome to the Canadian Centre for Diversity and Inclusion's Knowledge Repository. Please register below, using your organizational email address.                       |  |  |
| *****                                                                                                    |  |  |
| Bienvenue au Centre des compétences du Centre canadien pour la diversité et l'inclusion. Veuillez vous inscrire ci-dessous, en utilisant votre<br>courriel d'entreprise. |  |  |
| Email / Adresse Email *                                                                                                    |  |  |
| Company/Organization / Société/Organisme *                                                                                                    |  |  |
| Please select / Veuillez choisir                                                                                                    |  |  |
| First Name / Prenom *                                                                                                    |  |  |
| Last Name / Nom de famille *                                                                                                    |  |  |
| 5. Once the form has been completed, click "SUBMIT / SOUMETTRE".                                                                                                    |  |  |
| Alberta                                                                                                    |  |  |

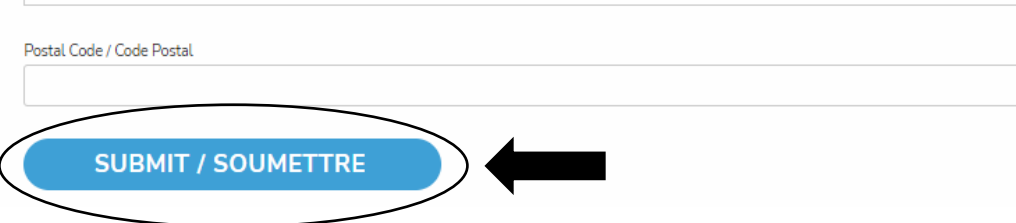

6. You are now registered! You will receive a welcome email that contains your password.

Atlantic Canada | Bureau de l'Atlantique PO Box 9107 | Case postale 9107 Halifax, NS B3K 5M7

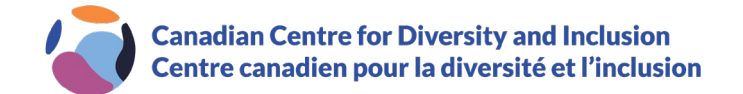

## **Resetting your password**

1. If the password has been forgotten/deleted, navigate to <u>https://portal.ccdi.ca/login</u> and click "RESET PASSWORD".

| Canadian Centre for Diversity and Inclusion<br>Centre canadien pour la diversité et l'inclusion |          |
|-------------------------------------------------------------------------------------------------|----------|
| Registration Guide                                                                              |          |
| Please Login                                                                                    |          |
| Username                                                                                        |          |
|                                                                                                 |          |
| Password                                                                                        |          |
| LOGIN                                                                                           | REGISTER |
| RESET PASSWORD                                                                                  |          |
| LOGIN<br>RESET PASSWORD                                                                         | REGISTER |

2. In the "Email Address" field, type in your work email address and click "REQUEST PASSWORD RESET".

## **Reset Password**

To request a password reset please enter your email below and click the Request Password Reset button.

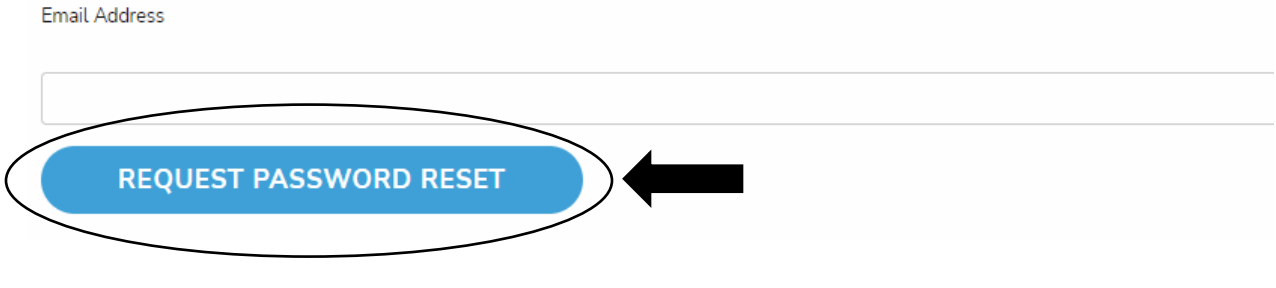

- 3. An email will be sent to the given email address with a link to verify your information. Click that link and complete the verification.
- 4. Once completed, you will receive another email that contains your new generated password.

Atlantic Canada | Bureau de l'Atlantique PO Box 9107 | Case postale 9107 Halifax, NS B3K 5M7